# دستورالعمل نحوه کار با تاچ پنل ۴٫۳ اینچ CDP3

معرفی پنل تمام رنگی CDP3

پنل تمام رنگی CDP3 با فریم ور جدید که تغییراتی در UI و نرم افزار پنل ایجاد شده است . که از قابلیت های پنل می توان به موارد زیر اشاره کرد:

- قابلیت شخصی سازی صفحه کاربری(UI)
- قابلیت قرائت دما از طریق سنسور داخلی پنل
  - قابلیت تنظیم روشنایی صفحه پنل
- حالت power saving جهت خاموش شدن خودكار صفحه نمایش
  - دارای ۶۰ نقطه کنترل روشنایی اعم از پرده , سناریو , روشنایی
- دارای ۹ زون کنترل تهویه به صورت جداگانه (تنها سه زون اول قابلیت کنترل از طریق u v switch را دارند)
  - قابلیت کنترل ۹ زون موزیک به صورت جداگانه
  - قابلیت کنترل ۹ زون گرمایش, سرمایش از کف به صورت جداگانه
- - پشتیبانی از قرار دادن پسوورد بر روی هر یک از صفحات
    - و چندین قابلیت جدید دیگر....

مراحل بر نامه نویسی ماژول

در ابتدا پنل را از طریق نرم افزار bus pro جستجو کنید همانند تصویر زیر سپس با کلیک بر روی آدرس دستگاه صفحه ایی تحت عنوان modify address باز می شود، در این صفحه می توان آدرس دستگاه را تعویض و mac address دستگاه را مشاهده نمایید.و با دوبار کلیک کردن بر روی نام پنل ,صفحه تنظیمات کلید باز میشود..

| Option | Fast search Data ba | ckup Data re | store Advance search . Target .                   | Function Language Orecky | rsion Tool Lock Margo                  |                        | - 0               |
|--------|---------------------|--------------|---------------------------------------------------|--------------------------|----------------------------------------|------------------------|-------------------|
| Status | Subnet 10           | Device ID    | Model                                             | Natie                    | Description/double click this column   | Version                | Hardware version  |
| 1      | 300                 | 0            | HDL-M8US01/R431                                   | ERIN                     | IP Gateway-MQTT                        | Unread                 | N/A               |
| 1      | 300                 | 2            | HOL-MR0416.431                                    | relay                    | 4 channels 16A relay IV                | Unread                 | N/A               |
| 1      | 100                 | 20           | HOL MITLCAS AS A                                  |                          | Enviro/4.3" touch panel                | HDL_V04.470_2015/05/07 | 01076 STM33F103RC |
| 1      | 300                 | 21           | HOL-MCLog 431                                     | logic module             | Logic timer                            | Unread                 | N/A               |
| 1      | 300                 | 71           | Canada and                                        |                          | Room control host module               | Unread                 | N/A               |
| 1      | 300                 | 101          | Modily address                                    | X                        | DUP panel with AC music clock floor he | Unread                 | N/A               |
|        |                     |              | Old SubNet ID: \$00                               | Old Device (D: 20        |                                        |                        |                   |
|        |                     |              | New SubNet ID: 500                                | New Device ID: 20        |                                        |                        |                   |
|        |                     |              | Modify Address By MAC<br>MAC: 00.0C SC 84.4473.77 | 08                       |                                        |                        |                   |
|        |                     |              | Copy mac Read MA                                  | C Modify address         |                                        |                        |                   |

## basic information

این صفحه شامل قسمت های مختلف می باشد به ترتیب زیر به توضیح هر کدام می پردازیم.

قسمت basic information شامل:

1- Backlight brightness :در این قسمت می توان روشنایی صفحه نمایش پنل را تنظیم کرد.

always عالم المايش هميشه روشن باشد Backlight display -2 در اين قسمت مى توان انتخاب نمود كه صفحه نمايش هميشه روشن باشد

show و برای تعیین زمان روشن ماندن صفحه نمایش میتوان در قسمت designate specific time زمان مورد نظر

و در قسمت standby level می توان درصد روشنایی صفحه نمایش را پس از گذشت زمان تنظیم شده مشخص نمود.

3- Proximity sensor enable در این قسمت می توان سنسور مجاورتی جهت روشن شدن خودکار صفحه

نمایش را فعال و غیر فعال نمود.

4- Control button when wake up LCD by touch button : در این قسمت می توان تنظیم نمود در هنگامی که صفحه نمایش خاموش است و با روشن شدن صفحه نمایش یکی از دکمه های تعریف شده در پنل فرمان ارسال کند (یکی از ۶۰ نقطه کنترلی) این گزینه ممکن است در برخی فریم ور ها غیر فعال باشد.

5- Read current touch position : این گزینه مختصات فعلی کلید رانشان می دهد.

6- Sound enable : در این قسمت می توان صدایی که در هنگام کلیک کردن بر روی صفحه پنل شنیده می شود را فعال و یا غیر فعال نمود.

7- Sensor sensitivity: در این قسمت می توان حساسیت سنسور مجاورتی پنل را تنظیم نمود.

8- Minimum dimming value : در این قسمت می توان مقدار مینیمم را برای روشنایی دیمر و یا پرده بر روی کلید تنظیم نمود.

9- Long press time : از این گزینه برای هنگامی که نیاز به کلیک کردن در مدت زمان طولانی تر نیاز می باشد استفاده می شود.

همانند تصوير زير:

| asic information                    | Button      | AC       | Floor heating   | Music  | Sleep gr | oup setting |
|-------------------------------------|-------------|----------|-----------------|--------|----------|-------------|
| Basic informatio<br>Backlight Brigh | n<br>tness: | <        |                 | >      | 100      |             |
| Backlight Displa                    | ау: ОА      | lways Sł | now             |        |          |             |
|                                     | •           | Designat | e Specific Time | 10     |          | (10-995)    |
|                                     | 5           | Standby  | Level: <        |        |          | > 0         |
| Proximity se                        | ensor enab  | le       | Sound           | enable |          |             |
| Control butt                        | on when y   | wake up  | LCD by touch bu | utton  |          |             |
| Read curren                         | nt touch pe | osition  | X:4095,Y:40     | 95     |          |             |
| Sensor sensitivi                    | ty:         | ۲        |                 | >[     | 85       |             |
|                                     |             |          |                 |        | 0        |             |

#### : return standby page

دراین بخش می توان تنظیم نمود در صورت standby شدن پنل و هنگام روشن شدن مجدد آن به کدام یک از صفحه های مورد نظر بازگردد (assign jump page) می توان یک زمان نیز برای آن مشخص نمود. یا اینکه در صفحه اصلی خود باقی بماند don't return page

| Return standby pag | e                                    |  |
|--------------------|--------------------------------------|--|
|                    | On't return                          |  |
|                    | <ul> <li>Assign jump page</li> </ul> |  |
|                    |                                      |  |
|                    |                                      |  |
|                    |                                      |  |

# : temperature mode

1- Broadcast enable : این پنل دارای سنسور دمای داخلی می باشد و می تواند دمای خوانده شده را به سایر تجهیزات در شبکه باس ارسال نماید. برای اینکار تنها لازم است آدرس دستگاه در این قسمت وارد شود. و برای

ارسال کلی به سیستم می توان از دستور ۲۵۵–۲۵۵ استفاده نمود.

2- Adjust : می توان سنسور دمای داخلی پنل را کالیبره نمود.

Type -3 : می توان فرمت خواندن دما را از سلسیوس به فارنهایت تغییر داد. و در قسمت read current دمای لحظه ایی را برای شما نمایش دهد.

| Temperatur | e Mode<br>ast Enable Subnet II | D: 255     | Device ID: 25 | 5 |
|------------|--------------------------------|------------|---------------|---|
| Adjust:    | <                              | >          | 1C            |   |
| Type:      | с                              | ~          |               |   |
|            | Read current te                | emperature | 32C           |   |

## : time setting

Time type -1 : میتوان نحوه نمایش ساعت را از ۲۴ ساعته به ۱۲ ساعته تغییر داد.

2- Date format : می توان ترتیب نمایش سال و ماه و روز میلادی را تغییر داد.

3- Time page display : می توان نمایش و یا عدم نمایش دما و تاریخ و ساعت را در صفحه پنل فعال و یا غیر

فعال نمود.

| Time Type:         | 24 Hour mode | ○ 12 Hour mode |
|--------------------|--------------|----------------|
| Date format:       | Y/M/D        | O M/D/Y        |
|                    | ⊖ Y/D/M      | ○ D/M/Y        |
| Time page display: | Temperature  | Date and Time  |

1- choose main page: می توان مشخص نمود که کدام یک از صفحات پنل به عنوان صفحه اصلی قرار بگیرد.

2- Show a light in time page : می توان تنظیم نمود که کدام یک از سرخط های روشنایی در صفحه نمایش ساعت نشان داده شوند.

| Choose main page:          | Page-1 V   | UI |
|----------------------------|------------|----|
| Show a light in time page: | Button-2 ~ |    |

#### تنظيمات صفحه: UI

با کلیک بر روی گزینه UI صفحه ی دیگری باز می شود که در آن می توان به چیدمان آیکون های صفحات پنل پرداخت.

| Unter and page                                                                                                    |                                                                     |                      |              |                 |                  |                   |
|----------------------------------------------------------------------------------------------------|---------------------------------------------------------------------|----------------------|--------------|-----------------|------------------|-------------------|
| Basic Information Active Poor heating   Basic Mormation   Basic Mormation <td>100-20'yenviro panel</td> <td>🐖 ui</td> <td></td> <td></td> <td></td> <td>– 🗆 X</td>                                                                                                    | 100-20'yenviro panel                                                | 🐖 ui                 |              |                 |                  | – 🗆 X             |
| Balice information   Backing the fight result.   Backing the fight result.   Backing the fight                                                                                                    | Basic information Button AC Floor heating Music Sleep group setting |                      | button bar 📊 | #¥ 0 0 #3       | <u></u> Fa       |                   |
| Backlight Diplay:       Akays Show         Backlight Diplay:       Akays Show         Backlight Diplay:       Backlight Diplay:         Backlight Diplay:       Backlight Diplay:         Backlight Diplay:       Backlight Diplay:         Backlight Diplay:       Backlight Diplay:         Backlight Diplay:       Structure         Backlight Diplay:       Structure <td>Backlight Brightness:</td> <td></td> <td></td> <td>C(3) (0) 404</td> <td><u> </u></td> <td>status bar</td>                                                                                                    | Backlight Brightness:                                               |                      |              | C(3) (0) 404    | <u> </u>         | status bar        |
|                                                                                                    | Backlight Display: O Always Show                                    | Pages:10/10 Setup:1  | Timer:1 Ligh | #:17/60 AC:4/9  | Heat:1/9 Music:2 | 79 Page link:0/10 |
| Standby Level:       Image: Image: Imag                                                                                                    | Designate Specific Time 10 (10-99                                   |                      | * * *        | Q               |                  |                   |
| Proximity sessor enable       ○ control button when wake up LCD by touch button         Read current touch position       X 4005,74005         Sensor sensitivity:       Image: Image: Im                                                                                                    | Standby Level: < > 10                                               | Lights Lights Lights | ACI ACI ACI  | Lignet          |                  |                   |
| □ Control button when wake up LCD by tooch button         Read current touch position         X 4005, 5-4095         Sensor sensitivity:         X 1005, 5-4095         Minnum dimming value:         X 1005, 5-4095         Minnum dimming value:         X 1005, 5-4095         Minnum dimming value:         X 1005, 5-4095         X 1005, 5-4095         Minnum dimming value:         X 1005, 5-25, 50;         X 1005, 7         X 1005, 7 <td>Proximity sensor enable     Sound enable</td> <td>000</td> <td>424</td> <td></td> <td></td> <td></td>                                                                                                    | Proximity sensor enable     Sound enable                            | 000                  | 424          |                 |                  |                   |
| Read current touch position       X 4095, 94095         Sensor senstbidty:       Image: Image:                                                                                                    | Control button when wake up LCD by touch button                     | Light4 Light5 Light6 | ACA          | Light12 Light13 | Uight11          | Light15           |
| Sensor sensitivity:<br>Menum dimming value:<br>Long press time(0.15+25.05):<br>Defay: 120-21503):<br>Defay: (205-2503):<br>Defay: (205-2 | Read current touch position X:4095,Y:4095                           |                      |              |                 |                  |                   |
| Sesor sendbulty:  Sesor sendbulty:  Sesor sendbulty:  Sesor sendbulty:  Sesor sendbulty:  Sesor sendbulty:  Sesor sendbulty:  Sesor Second Second Sec                                                                                                    |                                                                     | 99 99                |              | V               |                  |                   |
| Monum dimining value: <ul> <li>metti</li> <li>geta</li> <li>metti</li> <li>geta</li> <li>metti</li> <li>geta</li> <li>metti</li> <li>page 1</li> <li>Page 2</li> <li>Page 3</li> <li>Page 4</li> <li>Page 5</li> </ul> Indepress time[0.15-25.05]:       0       0       0       Page 1       Page 2       Page 3       Page 4       Page 5         Return standby page <ul> <li>Monum dimining value:</li> <li>Monum dimining value:</li> <li>Monum dimin</li></ul>                                                                                                    | Sensor sensitivity: <ul> <li>\$ 100</li> </ul>                      |                      |              |                 |                  |                   |
| Long press time[0.35-25.05]: 0 0 7 0 (0) Page 1 Page 2 Page 3 Page 4 Page 5<br>Return standby page<br>O con't return<br>@ Asign jump page<br>Delay (205-1050): 20 0 (0)<br>Page: Screenswer page<br>Choose main page: Page 3 0 0 (0)<br>Page: Screenswer page<br>Choose main page: Page 3 0 0 (0)<br>Page 6 Page 7 Page 8 Page 9 Page 10<br>Delay 100-100 0 0 0 0 0 0 0 0 0 0 0 0 0 0 0 0                                                                                                     | Minmum dimming value:                                               | Heat1 Setup Timer    |              |                 |                  |                   |
| Lung prist time[LSS-250]; D       D       D         Return standby page       D       D         Delay (25-1503); D       D       D         Page:       D       D         Delay (25-1503); D       D       D         Page:       D       D         Delay (25-1503); D       D       D         Page:       D       D         Delay (25-1503); D       D       D         Page:       D       D         Delay (25-1503); D       D       D         Page:       D       D         Delay (25-1503); D       D       D         Page:       D       D         Delay (25-1503); D       D       D         Page:       D       D         Delay (25-1503); D       D       D         D       D       D       D         D       D       D       D       D         D       D       D       D       D       D         D       D       D       D       D       D         D       D       D       D       D       D         D       D       D       D                                                                                                    | Loss source Minuted Tel And And And And And And And And And And     | Page 1               | Page 2       | Page 3          | Page 4           | Page 5            |
| Alefarm standby page       Oun't return                                                                                                    | real base reactions and a state of the column                       |                      |              |                 |                  |                   |
| Otore main page:       Page:       Image:       Imag                                                                                                    | Return standby page                                                 |                      |              |                 |                  |                   |
| Delay (20-150); D       D       (1)         Page:       Extensiver page:       U         Oxose main page:       Page: 5       U         Show a light in time page:       Note:       U         Page:       Page 6       Page 7       Page 8       Page 9       Page 10                                                                                                    | C Don't return                                                      |                      |              | لسابسا          |                  |                   |
| Page:     Decision     UI       Choose main page:     Page:5     UI       Show a light in time page:     None                                                                                                    | Delay (205-1505): 20 (5)                                            | $\mathbf{Q}$         |              |                 |                  |                   |
| Page:     Internative page        Onose main page:     Page 1       Show a light in time page:     None       Page 6     Page 7     Page 8     Page 9       Page 10                                                                                                    |                                                                     | Light9               |              |                 | Light16          |                   |
| Choose main page: Page 1 UI UI UVC? UVC3 UVC3 UVC3 UVC3 UVC3 UVC3 UVC3 UVC3                                                                                                    | Page: Screensaver page V                                            |                      |              |                 |                  |                   |
| Show a light in time page: NOME Page 1 0 0 0 0 0 0 0 0 0 0 0 0 0 0 0 0 0 0                                                                                                    | Chonce main pager                                                   |                      | Light?       | Light10         |                  | Light17           |
| Show a light in time page: NOME Page 6 Page 7 Page 8 Page 9 Page 10                                                                                                    | crosse manipage. Page-1 V UI                                        |                      |              |                 |                  |                   |
| Page 6 Page 7 Page 8 Page 9 Page 10                                                                                                    | Show a light in time page: NONE ~                                   |                      |              |                 |                  |                   |
| Page 6 Page 7 Page 8 Page 9 Page 10                                                                                                    |                                                                     | الا                  |              | لصابصار         |                  | لسالسالسا         |
| Device: 1 100-201empine asset                                                                                                    | 6                                                                   | Page 6               | Page 7       | Page 8          | Page 9           | Page 10           |
|                                                                                                    | Device: 1 100-20 aprice papel                                       |                      |              |                 |                  |                   |

همان طور که در تصویر بالا مشاهده می کنید در بالای صفحه تمامی آیکونهایی که میتوان در ۱۰ صفحه پنل استفاده نمود نمایش داده شده است. (کادر قرمز اول)

در کادر دوم نیز در قسمت status bar می توان وضعیت تعداد آیکون های استفاده شده را مشاهده نمود. همچنین حداکثر آیکون هایی که از کدام گزینه ها می توان استفاده کرد نیز نمایش داده شده است.(تصویر بالا). و در آخر نیز با درگ کردن هر آیکون و انداختن آن در صفحه مورد نظر می توان به چیدمان آیکونها پرداخت .همچنین می توان یک آیکون را از صفحه ای به صفحه دیگر منتقل نمود. (می توانید در دو تصویر زیر مشاهده نمایید)و در آخر نیز بر روی گزینه save کلیک نمایید تا تغییرات ذخیره شود.

| 🔐 UI                                                            |             |     |        |       |                   |        |        |                        |           | - 0                   | $\times$ |
|-----------------------------------------------------------------|-------------|-----|--------|-------|-------------------|--------|--------|------------------------|-----------|-----------------------|----------|
|                                                                 |             |     |        | D     | <u>بې</u>         | 8      | *      | iii 53                 |           |                       |          |
| Pages:3/10                                                      | Setup:1     | Tin | ner:1  | Light | 1:8/60            | AC:4   | 1/9    | Heat:1/9               | Music:1/9 | Page link:2/10        | 0        |
| Ught1 Ught2                                                     | Q<br>Light3 | ACI |        | *     | Link-1            | Ught7  | Link-2 |                        |           |                       |          |
| Uight4 Uight5                                                   | Q<br>Light6 | AC4 | Uight8 | drag  |                   |        |        |                        |           |                       |          |
| Music1                                                          |             |     |        |       |                   |        |        |                        |           |                       |          |
| Heat1                                                           | U           |     |        |       |                   |        |        |                        |           |                       |          |
| Page 1                                                          |             |     | Page 2 |       |                   | Page 3 |        | Page                   | 4         | Page 5                |          |
|                                                                 |             |     |        |       |                   |        |        |                        |           |                       | _        |
| N N                                                             |             |     |        | D     | ¢ې (              | D 8    | *      | ₩ ₽                    |           | - 0                   | ×        |
| Pages:3/10                                                      | Setup:1     | Ti  | mer:1  |       | 谷<br>()<br>t:8/60 |        | 4/9    | <u>≧</u> €<br>Heat:1/9 | Music:1/9 | - D<br>Page link:2/10 | ×<br>0   |
| Pages:3/10                                                      | Setup:1     |     | mer:1  |       | (2)<br>t:8/60     | AC:    | 4/9    | Heat:1/9               | Music:1/9 | Page link:2/10        | ×        |
| Pages:3/10 Pages:3/10 Ught1 Ught2 Ught4 Ught4 Ught4             | Setup:1     |     | mer:1  |       | دی (<br>t:8/60    | AC:    | 4/9    | Heat:1/9               | Music:1/9 | Page link:2/10        | ×        |
| Pages:3/10                                                      | Setup:1     |     | mer:1  |       | ¢\$ (<br>t:8/60   | AC:    | 4/9    | Heat:1/9               | Music:1/9 | - 0                   | ×        |
| Pages:3/10 Pages:3/10 Ught1 Ught2 Ught4 Ught4 Ught4 Ught5 Setup | Setup:1     |     | mer:1  |       | ¢\$ (             | AC:    | 4/9    | Heat:1/9               | Music:1/9 | - 0                   | ×        |

Y∆ of <sup>9</sup>Page

در این تب شما آیکون های Link page, setup ,timer ,light ,AC ,floor heating ,music ,button در این تب شما آیکون های link page , setup : به صفحه شماره ۶ بروید بدون آن که 1- link page : به کمک این قسمت می توان به طور مثال از صفحه شماره ۲ به صفحه شماره ۶ بروید بدون آن که نیاز باشد صفحات را تک تک بگذرانید و فقط نیازمند کلیک بر روی آیکون می باشد. همچنین نیاز به برنامه نویسی برای آیکون نمی باشد. (به صورت لینک تعریف می شود)

setup button-2 :در این قسمت می توان وارد تنظیمات کلید شد پس از اضافه کردن آیکون به صفجه می بایست با نگه داشتن انگشت بر روی آیکون setting وارد صفحه تنظیمات شده در این صفحه شما می توانید آدرس دستگاه , میزان شدت روشنایی صفحه نمایش , تغییر زبان کلید و گذاشتن پسورد برای هر صفحه را داشته باشید.

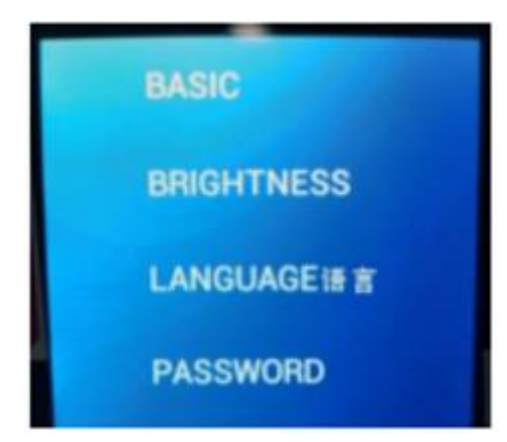

# تب button

توضيحات button bar در قسمت UI

در این قسمت شما می توانید به برنامه ریزی کلید ها بپردازید که توضیحات آن به شرح زیر می باشد: همان طور که در قسمت سمت چپ بالای تصویر مشاهده می کنید تعداد صفحاتی که در آن از آیکون های button استفاده شده است نمایش داده می شود و در قسمت زیرین می توان تعداد notton ها و نام و حالت کاربری آن را تغییر داد. به طور مثال حالت single on/off که برای فرمان به صورت تک خطی استفاده می شود. و در قسمت راست صفحه در قسمت index میتوان فرمان های موجود در هر معران می توان مشاهده نمایید.

|                                                           |                                                                                           |                                    |                                        |                                 |                            |                |        |        |        | - 0 >           |
|-----------------------------------------------------------|-------------------------------------------------------------------------------------------|------------------------------------|----------------------------------------|---------------------------------|----------------------------|----------------|--------|--------|--------|-----------------|
| ge-1 Page-<br>1. Double o<br>2. Click the<br>three contin | n Button AC<br>2<br>click button id to test<br>button id to read its<br>uous commands are | Floor heating Music Sleep group so | Curren<br>Curren<br>Current<br>Targets | t selected pa<br>t selected but | ge: Page-1<br>ton: Button- | 1 Mode: Single | ON/OFF |        |        |                 |
|                                                           | Name                                                                                      | Mode                               | Index                                  | Subnet ID                       | Device ID                  | Туре           | Param1 | Param2 | Param3 |                 |
| tton-1                                                    |                                                                                           | Single ON/OFF                      |                                        |                                 |                            |                |        |        |        | Button status   |
| tton-2                                                    |                                                                                           | Single ON/OFF                      |                                        |                                 |                            |                |        |        |        | Tanada antiliar |
| tton-3                                                    |                                                                                           | Combination ON/OFF                 |                                        |                                 |                            |                |        |        |        | rargets setting |
| tton-4                                                    |                                                                                           | Single ON/OFF                      |                                        |                                 |                            |                |        |        |        |                 |
| ton-5                                                     |                                                                                           | Single ON/OFF                      |                                        |                                 |                            |                |        |        |        |                 |
| tton-6                                                    |                                                                                           | Single ON/OFF                      |                                        |                                 |                            |                |        |        |        |                 |
|                                                           |                                                                                           |                                    |                                        |                                 |                            |                |        |        |        |                 |

# قسمت MODE

invalid :در این حالت هیچگونه فرمانی نمی توان به button مورد نظر اضافه نمود.

single on/off :درحالت فقط می توان به یک فرمان به صورت تک خطی شامل single one scene, one :

sequence و غیره می باشد. همچنین هر دو فرمان off و off را می تواند ارسال نماید.

combination on/off :در این حالت شما می توانید تعداد زیادی دستور با فرمان های مختلف در

یک button بنویسید.

momentary :در این حالت کلید همانند شستی زنگ عمل می کند.

short press /long jog :در هر دو حالت می توان تعداد زیادی دستور در یک button نوشت که با یکبار زدن

حالت short press فعال می شود و برای حالت long jog نیز می بایست به مدت بیشتری کلید را نگه داشت و

عملکردی به صورت لحظه ای داشت.

short/long press : همانند حالت پنجم می باشد

clock : در این حالت می توان یک ساعت در یک تاریخ مشخص نمود.

Click the button id to read its commands, would stop reading if there are three continuous commands are invalid.

| ID       | Name        | Mode                              |
|----------|-------------|-----------------------------------|
| Button-1 | stair light | Single ON/OFF                     |
| Button-2 |             | Invalid                           |
| D        |             | Single ON/OFF                     |
| Button-3 |             | Single ON                         |
| Button-4 |             | Single OFF                        |
| Button-5 |             | Combination ON<br>Combination OFF |
|          |             | Combination ON/OFF                |
|          |             | Momentary                         |
|          |             | Short Press / Long Jog            |
|          |             | Short / Long Press                |
|          |             | Clock                             |

## گزینه button status

با کلیک بر روی این گزینه صفحه ای تحت عنوان Dimming اگر قسمت Dimming اگر تیک این گزینه باشد در تغییر یکسری از پارامتر های button ها پرداخت . برای مثال در قسمت Dimming اگر تیک این گزینه باشد در اینترفیس کلید با نگه داشتن (long press) انگشت بر روی button گزینه ای جهت دیم کردن روشنایی ظاهر میشود. گزینه button مورد نظر کلیک نمایید به حداکثر روشنایی مورد نظر رسیده که به صورت toggle عمل می کند . گزینه السال می تواند تا ۲۰ گروه مختلف ایجاد کند این حالت فقط برای گزینه mode عمل می کند . گزینه السال می تواند تا ۲۰ گروه مختلف ایجاد کند این حالت فقط برای گزینه and می کاربرد دارد و عملکرد آن بدین صورت است که آخرین button زده شده از روی پنل فیدبک و یا به اصطلاح status کلید های دیگر را خاموش میکند و فقط برای خودش را روشن نگه میدارد.(فقط button هایی که در یک گروه قرار دارد ). و در آخر نیز گزینه on status دهد. فران می ایمان کردن آن همان وضعیت (status) روشن و خاموش بودن notuton را نمایش می دهد.

| inform                                    | nation Button J                                           | AC Floor heating Music                                | Sleep group setting                                                          |                                  |               |                                       |                                                             |         |                             |               |
|-------------------------------------------|-----------------------------------------------------------|-------------------------------------------------------|------------------------------------------------------------------------------|----------------------------------|---------------|---------------------------------------|-------------------------------------------------------------|---------|-----------------------------|---------------|
| ge-1                                      | Page-2 Page-3                                             |                                                       | Current                                                                      | selected page: Page              | 1             |                                       |                                                             |         |                             |               |
| 2. Cli<br>hree                            | Button detail                                             | information                                           |                                                                              |                                  |               |                                       | - (                                                         | X       | 1                           |               |
| 00-1                                      |                                                           |                                                       |                                                                              |                                  |               |                                       |                                                             |         | Button sta                  | itus          |
| on-1                                      | ID                                                        | Remark                                                | Mode                                                                         | Dimming                          | Dimming value | Mutual                                | ON status                                                   | display | - Button sta                | itus          |
| on-1<br>on-2                              | ID<br>Button1                                             | Remark<br>stair light                                 | Mode<br>Single ON                                                            | Dimming                          | Dimming value | Mutual<br>N/A                         | ON status<br>Enable                                         | display | - Button sta<br>Targets set | itus<br>tting |
| ton-1<br>ton-2<br>ton-3                   | ID<br>Button1<br>Button2                                  | Remark<br>stair light                                 | Mode<br>Single ON<br>Single OFF                                              | Dimming                          | Dimming value | Mutual<br>N/A<br>N/A                  | ON status<br>Enable<br>Enable                               | display | Button sta                  | itus<br>tting |
| ton-1<br>ton-2<br>ton-3                   | ID<br>Button1<br>Button2<br>Button3                       | Remark<br>stair light<br>Welcome mode                 | Mode<br>Single ON<br>Single OFF<br>Combination ON                            | Dimming                          | Dimming value | Mutual<br>N/A<br>N/A<br>2             | ON status<br>Enable<br>Enable<br>Enable                     | display | Button sta                  | ting          |
| ton-1<br>ton-2<br>ton-3<br>ton-4          | ID<br>Button1<br>Button2<br>Button3<br>Button4            | Remark<br>stair light<br>Welcome mode<br>Reading mode | Mode<br>Single ON<br>Single OFF<br>Combination ON<br>Combination ON          | Dimming<br>C<br>C<br>C<br>C<br>C | Dimming value | Mutual<br>N/A<br>N/A<br>2<br>2        | ON status<br>Enable<br>Enable<br>Enable<br>Enable           | display | Button sta                  | ting          |
| ton-1<br>ton-2<br>ton-3<br>ton-4<br>ton-5 | ID<br>Button1<br>Button2<br>Button3<br>Button4<br>Button5 | Remark<br>stair light<br>Welcome mode<br>Reading mode | Mode<br>Single ON<br>Single OFF<br>Combination ON<br>Combination ON<br>Clock | Dimming                          | Dimming value | Mutual<br>N/A<br>N/A<br>2<br>2<br>N/A | ON status<br>Enable<br>Enable<br>Enable<br>Enable<br>Enable | display | Button sta                  | tting         |

گزینه target setting

در این صفحه شما می توانید به button های مورد نظر فرمان های دلخواه خود را متصل نمایید به طور مثال:

1-scene 2-sequence 3-timer switch 4-universal switch 5-curtain switch 6-GPRS control 7-...... panel control 8- broadcast scene

که می توان با توجه به نیاز خود به استفاده هر یک از آیتم های بالا پرداخت.

| <b>.</b>            |               |           |                   |            |                 |                |                        | - 0            | × |  |
|---------------------|---------------|-----------|-------------------|------------|-----------------|----------------|------------------------|----------------|---|--|
| -Basic ir<br>Subnet | formation     | Devi      | ce ID: 21         | Remark:    | test            |                |                        |                |   |  |
| Curren              | t selected pa | age:      | Page-1 ~          |            |                 |                |                        |                |   |  |
| Curren              | t selected b  | utton:    | Button-1 ~        | Button mod | de: Combination | ON/OFF Bu      | itton name:            |                |   |  |
| Targets             |               |           |                   |            |                 |                |                        |                |   |  |
| Input t             | arget numb    | er:(1-99) | From 1            | To 1       | R               | ead            | Save                   | Targets create |   |  |
| Index               | Subnet<br>ID  | Device ID | Туре              |            | Param1          | Param2         | Param3                 | Param4         | ^ |  |
| 1                   | 1             | 2         | Broadcast Channel |            | All Channels    | 100(Intensity) | 0:0(Running time[M:S]) | N/A            |   |  |
| 2                   | 255           | 255       | Invalid           |            | N/A             | N/A            | N/A                    | N/A            |   |  |
| 3                   | 255           | 255       | Invalid           |            | N/A             | N/A            | N/A                    | N/A            |   |  |
| 4                   | 255           | 255       | Invalid           |            | N/A             | N/A            | N/A                    | N/A            |   |  |
| 5                   | 255           | 255       | Invalid           |            | N/A             | N/A            | N/A                    | N/A            |   |  |
| 6                   | 255           | 255       | Invalid           |            | N/A             | N/A            | N/A                    | N/A            |   |  |
| 7                   | 255           | 255       | Invalid           |            | N/A             | N/A            | N/A                    | N/A            |   |  |
| 8                   | 255           | 255       | Invalid           |            | N/A             | N/A            | N/A                    | N/A            |   |  |
| 9                   | 255           | 255       | Invalid           |            | N/A             | N/A            | N/A                    | N/A            |   |  |
| 10                  | 255           | 255       | Invalid           |            | N/A             | N/A            | N/A                    | N/A            |   |  |
| 11                  | 255           | 255       | Invalid           |            | N/A             | N/A            | N/A                    | N/A            | ~ |  |

تبAC

پس از اضافه کردن آیکون های سیستم تهویه به صفحات پنل می توان به تنظیم پارامترهای هر کدام در این قسمت پرداخت. و دقت داشته باشید که تنها در ۳ سیستم تهویه اول می توان از کدهای ir استفاده نمود و ازسایرین تنها می توان به صورت HVAC استفاده کرد. برای انتخاب سیستم تهویه مورد نظر می بایست از گزینه Choose AC سیستم تهویه مورد نظر خود را انتخاب کنید. سپس با زدن تیک در قسمت Enable سیستم تهویه شما را فعال می کند . وبا انتخاب گزینه control AC سپس با زدن تیک در قسمت Enable سیستم تهویه شما را فعال می کند . وبا انتخاب گزینه control AC پر running نی د ما، کلید تصمیم گیرنده اصلی می باشد و در هنگامی که HVAC به صورت SLAVE انتخاب میشود در پنل می بایست تیک control AC running قرار گرفته می بایست تیک control AC running خورده باشد و در هنگامی که HVAC به صورت FULLY قرار گرفته می بایست تیک control AC running استفاده شود و در صورتی که از ماژول mirc04.40 استفاده شود تفاوتی در زدن این گزینه نمی باشد. و در قسمت subnet , device نیز آدرس دستگاه مورد نظر را بنویسید. در قسمت status when power on می توان مشخص نمود زمانی که برق قطع می شود و دوباره وصل شود عملکرد سیستم به چه صورت باشد.

> AC TYPE: در این قسمت با توجه به قدیمی و جدید بودن ماژول HVAC می بایست بین گزینه OLD و NEW انتخاب نمایید.

AC NO :در اینجا با توجه به تک و یا دو کاناله بودن ماژول HVAC می بایست عدد ۱و یا ۲ را وارد نمود. Enable \Disable ir : پس از زدن این گزینه می توان از کدهای IR استفاده نمود.

send ir code when power on : اگر تیک این گزینه خورده شده باشد پس از وصل شدن مجدد برق، آخرین کد را ارسال می کند.

IR automatic control :اگر تیک این گزینه خورده شده باشد پنل به صورت fully عمل کرده و طبق محاسبه خودش کد ir مورد نیاز را ارسال می کند.

در سمت راست تصویر نیز در قسمت test and control section می توان به تست سیستم تهویه پرداخت و همچنین می توان دما محیط را که از طریق سنسور کلید خوانده شده را مشاهده نمود.

| (-3)                                     | wore                                                                                                    |                                                                                                    |                                                                                                    |                                                                                                    |
|------------------------------------------|----------------------------------------------------------------------------------------------------|----------------------------------------------------------------------------------------------------|----------------------------------------------------------------------------------------------------|----------------------------------------------------------------------------------------------------|
|                                          |                                                                                                    |                                                                                                    |                                                                                                    |                                                                                                    |
|                                          | Test And Control S                                                                                                    | Jection                                                                                                    | Dural a Data da La c                                                                                                    |                                                                                                    |
| Control AC Running                       | NOW:                                                                                                    | 300                                                                                                    | Running State: Cooling,Low,                                                                                                    |                                                                                                    |
| 1                                        | AC Power ON:                                                                                                    | ON V                                                                                                    | Cooling:                                                                                                    | 190                                                                                                    |
| 67                                       | FAN Speed:                                                                                                    | Low ~                                                                                                    | Heating: < >                                                                                                    | 30C                                                                                                    |
| Last status $\vee$                       | Mode:                                                                                                    | Cooling ~                                                                                                    | Auto:                                                                                                    | 150                                                                                                    |
| Version 1(not support HVAC no.) $ \lor $ | C fuine                                                                                                    |                                                                                                    | Dry ( )                                                                                                    | ~                                                                                                    |
| 1 *                                      |                                                                                                    |                                                                                                    |                                                                                                    | 20                                                                                                    |
|                                          |                                                                                                    |                                                                                                    | 2                                                                                                    |                                                                                                    |
|                                          |                                                                                                    |                                                                                                    |                                                                                                    |                                                                                                    |
| IR codes                                 |                                                                                                    |                                                                                                    |                                                                                                    |                                                                                                    |
| hronous Control                          |                                                                                                    |                                                                                                    |                                                                                                    |                                                                                                    |
|                                          |                                                                                                    |                                                                                                    |                                                                                                    |                                                                                                    |
| wer ON                                   |                                                                                                    |                                                                                                    |                                                                                                    |                                                                                                    |
|                                          |                                                                                                    |                                                                                                    |                                                                                                    |                                                                                                    |
|                                          |                                                                                                    |                                                                                                    |                                                                                                    |                                                                                                    |
|                                          |                                                                                                    |                                                                                                    |                                                                                                    |                                                                                                    |
|                                          |                                                                                                    |                                                                                                    |                                                                                                    |                                                                                                    |
|                                          | Control AC Running  Control AC Running  Control AC Running  Control Control Control  Control Control  Control  Control | Control AC Running AC Power ON: AC Power ON: AC Power ON: FAN Speed: Mode: Version 1(not support HVAC no.) I I I I I COdes I I R codes I I I I I I I I I I I I I I I I I I I | Control AC Running   1   67   1   67   •   Last status   Version 1(not support HVAC no.)   1   •   IR codes   IR codes IR codes | Control AC Running   1   67   •   67   •   Iast status   Version 1(not support HVAC no.)   1   •   IR codes     IR codes     IR codes     Now:     30C   Running State:   Cooling:   Cooling:   Cooling:   •     Now:   0N   •   •   •     Now:   0N   •   •     •     •     •     •     •     •     •     •     •     •     •     •     •     •     •     •     •     •     •     •     •     •     •     •     •     •     •     •     •     •     •     •     •           • |

شما می توانید تعریف نمایید که در هنگام روشن و یا خاموش شدن سیستم تهویه چه دستور هایی ارسال شود.

همانند تصوير زير:

| anic informa<br>abret ID:<br>urrent selec | tion<br>1 D                                              | levice ID: 21                                                                                                    |                                                                                                    |                                                                              |                                                                                                    |                                                                                                    | - 0 ×                                                                                                    |
|-------------------------------------------|----------------------------------------------------------|----------------------------------------------------------------------------------------------------|----------------------------------------------------------------------------------------------------|------------------------------------------------------------------------------|----------------------------------------------------------------------------------------------------|----------------------------------------------------------------------------------------------------|----------------------------------------------------------------------------------------------------|
| asic informa<br>Jonet ID:<br>urrent selec | fion<br>1 D                                              | Nevice ID: 21                                                                                                    |                                                                                                    |                                                                              |                                                                                                    |                                                                                                    |                                                                                                    |
| doniet ID:<br>urrent selec                | 1 0                                                      | levice ID: 21                                                                                                    |                                                                                                    |                                                                              |                                                                                                    |                                                                                                    |                                                                                                    |
| urrent selec                              |                                                          |                                                                                                    | Name:                                                                                                    | test                                                                         |                                                                                                    |                                                                                                    |                                                                                                    |
|                                           | ted page:                                                | 1-(in Page-3) ~                                                                                                    |                                                                                                    |                                                                              |                                                                                                    |                                                                                                    |                                                                                                    |
| 12451                                     |                                                          |                                                                                                    |                                                                                                    |                                                                              |                                                                                                    |                                                                                                    |                                                                                                    |
| Subn                                      | Persona iD                                               | Test                                                                                                    |                                                                                                    | (incom)                                                                      | facan)                                                                                                    | (avan)                                                                                                    | in and                                                                                                    |
| ID XOOX                                   | Device ID                                                | npe                                                                                                    |                                                                                                    | Parami                                                                       | Parang                                                                                                    | Parans                                                                                                    | Parama                                                                                                    |
| 089 255                                   | 255                                                      | Invalid                                                                                                    |                                                                                                    | N/A                                                                          | N/A                                                                                                    | N/A                                                                                                    | N/A                                                                                                    |
|                                           |                                                          |                                                                                                    |                                                                                                    |                                                                              |                                                                                                    |                                                                                                    |                                                                                                    |
|                                           |                                                          |                                                                                                    |                                                                                                    |                                                                              |                                                                                                    |                                                                                                    |                                                                                                    |
|                                           |                                                          |                                                                                                    |                                                                                                    |                                                                              |                                                                                                    |                                                                                                    |                                                                                                    |
|                                           |                                                          |                                                                                                    |                                                                                                    |                                                                              |                                                                                                    |                                                                                                    |                                                                                                    |
|                                           |                                                          |                                                                                                    | Read                                                                                                    |                                                                              | Save                                                                                                    |                                                                                                    |                                                                                                    |
| 6                                         | 58x 10<br>10<br>11<br>11<br>215<br>24<br>25<br>24<br>255 | Inter         Statistic         Device ID           ##         255         255           ##         255         255 | fex international and international and internationa and internationand and internationa and internati | fex inter Device ID Type<br>10 255 245 Invalid<br>14 255 255 Invalid<br>Read | Jestine         Device ID         Type         Param3.           #1         255         235         Howlid         M/A           #2         255         255         Howlid         M/A | Bex     Stimm     Device ID     Type     Param1     Param2       str     255     235     Invalid     N/A     N/A       rit     235     235     Invalid     N/A     N/A | Bex     Simm     Device ID     Type     Param3     Param2     Param3       #0     255     255     tould     N/A     N/A     N/A       M     255     255     Hwald     N/O     N/A     N/A |

## **Other function Setting**

این قسمت شامل چند بخش می شود setup , ir code , synchronous control که در ادامه به توضیح هر کدام

می پردازیم.

| Other Function Setting  |             |
|-------------------------|-------------|
| Setup                   | IR codes    |
| Synchrone               | ous Control |
| Enable/Disable IR       |             |
| Send IR code when Power | ON          |
| IR Automatic Control    |             |

#### setup

این صفحه شامل سه تب AC setting , Temperature range و AC مان طور که در صفحه زیر مشاهده میکنید در شما می توانید به شخصی سازی صفحه سیستم تهویه بپردازید همان طور که در صفحه زیر مشاهده میکنید در قسمت FAN Speed میتوان تعداد دورهای مورد نیاز را حذف و یا اضافه نمود، همچنین در قسمت Mode می توان مدهای کاری را همانند cool و heat و ...... را فعال و غیر فعال نمود. در پایین صفحه نیز دو حالت Eco mode جهت عملکرد به اتوماتیک بهبود مصرف انرژی و Swing که کاربرد در سیستم های تهویه با دارا بودن این

قابلیت می باشد.

|                                                                                      | 2 100-20\en                     | wiro panel                            |                   |                                          | × |
|--------------------------------------------------------------------------------------|---------------------------------|---------------------------------------|-------------------|------------------------------------------|---|
| Other Function Setting Setup                                                         | AC setting Ter<br>AC control in | mperature range Temp<br>fomation      | erature sensor se | tting                                    |   |
| Synchronous Contro Enable/Disable IR Send IR code when Power ON IR Automatic Control | FAN Speed:                      | ☑ Auto<br>☑ High<br>☑ Medium<br>☑ Low | Mode:             | Cooling<br>Heating<br>FAN<br>Auto<br>Dry |   |
|                                                                                      | Eco mode                        | 2                                     |                   |                                          |   |

#### **Temperature range**

می توانید به تغییر رنج کار کرد دمایی mode های مختلف پنل CDP3 بپردازید. شما می توانید به تعیین مقدار

حداکثر و حداقل درجه های دمایی بپردازید.

| AC setting Te | emperature range | Temperature sensor setting | 1 |     |
|---------------|------------------|----------------------------|---|-----|
| Cooling ran   | ge               |                            |   |     |
| Minimum       | <                |                            | > | 190 |
| Maximun       | n: <             |                            | > | 30C |
| Heating ran   | ge               |                            |   |     |
| Minimum       | <                |                            | > | 190 |
| Maximun       | n: <             |                            | > | 30C |
| Auto range    |                  |                            |   |     |
| Minimum       | : <              |                            | > | OC  |
| Maximun       | n: <             |                            | > | 30C |
| Dry range     |                  |                            |   |     |
| Minimum       | : <              |                            | > | OC  |
| Maximun       | n: <             |                            | > | 30C |
|               |                  |                            |   |     |
|               |                  |                            |   |     |
|               |                  |                            |   |     |

#### **Temperature sensor setting**

می توانید به تغییر آدرس سنسور دمای پنل بپردازید. که شامل ۳ گزینه می باشد

inner sensor : جهت استفاده از سنسور دمای داخلی خود پنل می باشد

External :جهت استفاده از سنسورها و ماژول هایی که سنسور دمایی به غیر از سنسور دمای خود پنل استفاده می

شود که در پایین صفحه می توان آدرس تجهیزات مورد نظر را وارد نمود.

use average value :در هنگام استفاده از این گزینه میتوان میانگین دو سنسور را قرائت نمود.

| AC setting | Temperature range | Temperature sense | or setting |            |
|------------|-------------------|-------------------|------------|------------|
| Inner      | sensor            |                   |            |            |
| Exter      | nal               |                   |            |            |
| 🔿 Use a    | verage value      |                   |            |            |
|            |                   | Subnet ID         | Device ID  | Channel ID |
| 6          | Close 🗸 🗸         | 255               | 255        | 255 *      |
| 11:        | Close $\vee$      | 255 🔹             | 255 🔹      | 255 🔹      |
|            |                   |                   |            |            |
|            |                   |                   |            |            |
|            |                   |                   |            |            |
|            |                   |                   |            |            |
|            |                   |                   |            |            |
|            |                   |                   |            |            |

# تب IR CODE تب

در این تب می توان از سیستم تهویه هایی که کدهای IR آن در کتابخانه ماژول هایی همانند Sb-ir-em و ...... وجود ندارد و یا همخوانی ندارد می توان از طریق دستگاه ir learner کدها را استخراج کرده و سپس در این قسمت از تب سیستم تهویه می توان وارد نمود. همان طور که در صفحه زیر مشاهده می کنید می توان کد های learn شده را برای مدهای کاری مختلف همانند cool و یا heat و همچنین برای دورهای مختلف همانند low ,med ,high با رنج های دمایی مختلف وارد نمود.

| Basic information Button | AC Floor heating Music      | Sleep group sett  | ing          |              |                |             |        |        |        |     |
|--------------------------|-----------------------------|-------------------|--------------|--------------|----------------|-------------|--------|--------|--------|-----|
| Choose AC: 1-{In Pag     | (e-2) v                     | More              |              |              |                |             |        |        |        |     |
| Basic infomation of AC   |                             | Test Ar           | d Control    | Section      |                |             |        |        |        | n n |
| Enable                   | Control AC Running          | Now:              |              | 33C          | Running State: | Auto, Auto, |        |        |        | -   |
| HVAC Subnet ID:          | 255                         | 🛊 🛃 IR Targets    |              |              |                |             |        |        |        | ×   |
| HVAC Device ID:          | 255                         | + Function:       | Co           | ol: High     |                | ~           | Read   |        | Save   |     |
| Status when power on:    | Last status                 | ✓ Targets setting |              |              |                |             |        |        |        |     |
| AC type:                 | Version 2(support HVAC no.) | ~ Index           | Subnet<br>ID | Device<br>ID | Туре           | Param1      | Param2 | Param3 | Param4 | ^   |
| AC No.:                  | 1                           | Cool: High-150    | 255          | 255          | Invalid        | N/A         | N/A    | N/A    | N/A    |     |
|                          |                             | Cool: High-160    | 255          | 255          | Invalid        | N/A         | N/A    | N/A    | N/A    |     |
|                          | •                           | Cool: High-170    | 255          | 255          | Invalid        | N/A         | N/A    | N/A    | N/A    |     |
| Other Function Setting   |                             | Cool: High-180    | 255          | 255          | Invalid        | N/A         | N/A    | N/A    | N/A    |     |
| Setup                    | IR codes                    | Cool: High-190    | 255          | 255          | Invalid        | N/A         | N/A    | N/A    | N/A    |     |
| Surv.                    | thronous Control            | Cool: High-200    | 255          | 255          | Invalid        | N/A         | N/A    | N/A    | N/A    |     |
| зул                      | chronous control            | Cool: High-210    | 255          | 255          | Invalid        | N/A         | N/A    | N/A    | N/A    |     |
| Enable/Disable IR        |                             | Cool: High-220    | 255          | 255          | Invalid        | N/A         | N/A    | N/A    | N/A    |     |
| Send IR code when Po     | ower ON                     | Cool: High-230    | 255          | 255          | Invalid        | N/A         | N/A    | N/A    | N/A    |     |
| - ID Automatic Control   |                             | Cool: High-240    | 255          | 255          | Invalid        | N/A         | N/A    | N/A    | N/A    |     |
| IN Automatic Control     |                             | Cool: High-250    | 255          | 255          | Invalid        | N/A         | N/A    | N/A    | N/A    |     |

### synchronous control

می توان آدرس سایر کلید های هوشمند دارای صفحه AC را وارد نمود تا با روشن کردن و یا فعال کردن سیستم تهویه بر روی کلید مستر سایر کلید ها نیز همانند این پنل عمل کنند. در تصویر زیر می توانید مشاهده نمایید که می توان آدرس ۸ پنل را وارد نمایید . دقت داشته باشید که می بایست حتما دارای صفحه AC باشد.

| Enable/ | Disable Sync |           |
|---------|--------------|-----------|
| DLP     | Subnet ID    | Device ID |
| 1       | 1            | 6         |
| 2       | 255          | 255       |
| 3       | 255          | 255       |
| 4       | 255          | 255       |
| 5       | 255          | 255       |
| 5       | 255          | 255       |
| 7       | 255          | 255       |
| 8       | 255          | 255       |

#### **Enable/Disable IR**

بعد از انتخاب این گزینه پنل قادر است که از کدهای UV switch استفاده نماید..

: Send Ir code when power on

اگر این گزینه فعال شده باشد ، پس از روشن شدن مجدد دستگاه آخرین کد IR را ارسال می کند.

#### : IR Automatic control

اگر این گزینه انتخاب شده باشد ، پنل به صورت مستر و Fully control عمل میکند و با محاسبات خودش

کد IR مناسب را ارسال میکند. در صورتی که می خواهید از این گزینه استفاده نمایید می بایست تیک

گزینه running control AC را بزنید . همچنین توجه داشته باشید که اگر سیستم تهویه دارای پنل هوشمند با

الگوریتم پیشرفته محاسباتی دما داشته باشد نمی توان کلید را به صورت مستر قرار داد.

#### floor heating

در این صفحه تنظیمات گسترده زیادی وجود دارد که به توضیح تک تک این آیتم ها می پردازیم.

پس از اضافه کردن آیکون های مربوط به گرمایش از کف می توانید در تب مخصوص floor heating در

قسمت choose FH تک تک را انتخاب و به تنظیم پارامترهای صفحه بپردازید.

| Basic information               | Button | AC                               | Floor he             | ating | Music     | Sleep grou |
|---------------------------------|--------|----------------------------------|----------------------|-------|-----------|------------|
| Choose FH:                      | 1      | -(In Pag                         | e-2) 🗸               |       |           |            |
| Type:                           | 1      | 1-(in Page-2)<br>2-(in Page-2)   |                      |       | lork mode | e: Fully C |
| Slave setting<br>Subnet ID: 100 | 34     | (In Page<br>(In Page<br>(In Page | e-3)<br>e-3)<br>e-3) |       | Channel   | : 1        |
| Working setting                 | 6      | (In Page                         | e-2)                 |       |           |            |

type : می توان بین دو گزینه floor heating و floor cooling گزینه مناسب را انتخاب نمود. work mode : با تغییر این گزینه می توان پنل را به صورت مستر fully و یا slave در آورد. more : در صورتی که اگردر این تب در قسمت work mode بر روی fully قرار گرفته باشد گزینه more فعال می شود و با کلیک بر روی گزینه more صفحه تنظیمات کوچکی باز می شود که در این صفحه می توان دستوری تعریف نمود که در صورتی که کانال مربوط به سیستم گرمایش از کف روشن و یا خاموش شود یک کد دستوری ارسال نماید.

| Subriet | 10: 1        |              | Device ID: 21   | rearrie. | urs.       |        |        |
|---------|--------------|--------------|-----------------|----------|------------|--------|--------|
| Currer  | it selecte   | d page:      | 1-(in Page-1) V | Type:    | Floor Heat | ing 🗸  |        |
| Targets |              |              |                 |          |            |        |        |
| Index   | Subnet<br>ID | Device<br>ID | Туре            | Param1   | Param2     | Param3 | Param4 |
| OFF-1   | 255          | 255          | Invalid         | N/A      | N/A        | N/A    | N/A    |
| OFF-2   | 255          | 255          | Invalid         | N/A      | N/A        | N/A    | N/A    |
| OFF-3   | 255          | 255          | Invalid         | N/A      | N/A        | N/A    | N/A    |
| OFF-4   | 255          | 255          | Invalid         | N/A      | N/A        | N/A    | N/A    |
| ON-1    | 255          | 255          | Invalid         | N/A      | N/A        | N/A    | N/A    |
| ON-2    | 255          | 255          | Invalid         | N/A      | N/A        | N/A    | N/A    |
| ON-3    | 255          | 255          | Invalid         | N/A      | N/A        | N/A    | N/A    |
| ON-4    | 255          | 255          | Invalid         | N/A      | N/A        | N/A    | N/A    |

slave setting

در صورتی که در قسمت work mode بر روی حالت slave قرار بگیرد می بایست آدرس ماژول floor heating را

که به صورت مستر عمل می کند را همراه با کانال مربوطه وارد نمایید.

| Type:          | Floor Heating $\sim$ | Work mode: | Slave Control | $\sim$ | More  |
|----------------|----------------------|------------|---------------|--------|-------|
| Subnet ID: 100 | Device ID: 22        | Channel:   | 2             | ~      | Relay |

در صورتی که از ماژول Floor heating استفاده نمی کنید و می خواهید از کانال های رله استفاده نمایید، می بایست

در گزینه Relay آدرس رله و کانال مربوطه را وارد نمایید.

| Subnet ID:     | 1  | Device ID   | ): 21  |        | Na | me: t  | est |        |    |                  |
|----------------|----|-------------|--------|--------|----|--------|-----|--------|----|------------------|
| choose FH:     |    | 1-(In Page- | 1 ~    |        |    |        |     |        |    |                  |
|                |    | Enable      |        | Subnet | ID | Device | ID  | Channe | el | Output inversion |
| Floor Heating  | 1: | Valid       | $\sim$ | 1      | *  | 191    | •   | 1      | *  |                  |
| Floor Heating  | 2: | Invalid     | $\sim$ | 255    | *  | 255    | *   | 255    | *  |                  |
| loor Heating   | 3: | Invalid     | $\sim$ | 255    | *  | 255    |     | 255    | *  |                  |
| loor Heating   | 4: | Invalid     | $\sim$ | 255    | *  | 255    | A V | 255    | ×  |                  |
| loor Cooling   | 1: | Invalid     | $\sim$ | 255    | *  | 255    | *   | 255    | *  |                  |
| Floor Cooling  | 2: | Invalid     | $\sim$ | 255    | *  | 255    | -   | 255    | ×. |                  |
| loor Cooling 3 | 8: | Invalid     | $\sim$ | 255    | *  | 255    | A V | 255    | ×  |                  |
| loor Cooling 4 | 4: | Invalid     | $\sim$ | 255    | *  | 255    | A V | 255    | *  |                  |

working setting

Enable PID : در صورت فعال بودن این گزینه مقدار خطا بین error دمای set point مقایسه کرده و در یک ضریب بهینه ضرب میکند تا نمودار از حالت chattering که به مرور زمان به سیستم و شیر برقی آسیب می زند خارج شود.

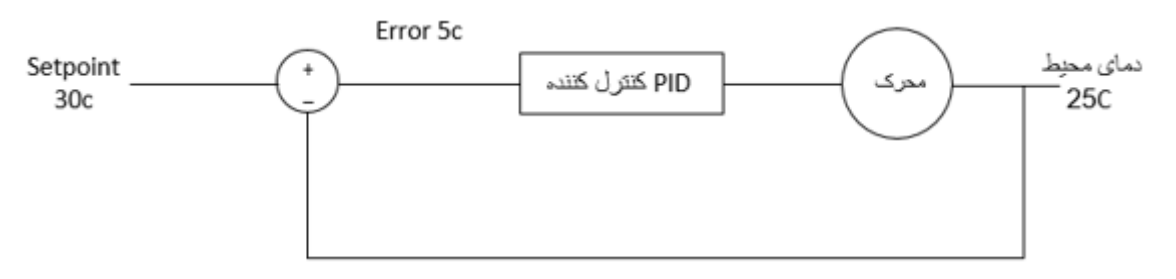

Always on : در صورت فعال بودن کانال های ماژول همواره روشن می ماند و نمی توان خاموش نمود. sync on/off : در صورت فعال بودن این گزینه تمام پنل های floor heating همزمان با هم روشن و خاموش می شوند.

mode یک floor heating در صورت فعال بودن این گزینه تمامی پنل های floor heating همزمان با هم روی یک Sync mode می روند.

Sync command : در صورت فعال بودن این گزینه تمامی پنل های floor heating همزمان باهم یک دستور می گیرند.

Sync temperature : در صورت فعال بودن این گزینه تمامی پنل های floor heating همزمان باهم روی یک set point تنظیم می شوند.

Output mode: با تغییر این گزینه می توان متناسب با شیر برقی خود که دو مدل شیر برقی به صورت on/off و یا به صورت تدریجی PWM تغییر داد.

Control Cycle : با تغییر این گزینه جهت باز و بسته کردن شیرهای برقی که پیشنهاد میشود از ۵ دقیقه استفاده شود، زیرا زمان کمتر و باز و بسته شدن مداوم شیر به مرور زمان به شیرهای برقی آسیب وارد می کند.

min ,max p w m : با تغییر پارامترهای این گزینه می توان مقدار حداکثر و حداقل باز و بسته شدن شیر برقی تدرجی را به درصد تعیین نمود.

speed : با استغاده از این گزینه می توان سرعت باز و بسته شدن شیر برقی را تغییر داد.

Day start at: با استفاده از این گزینه می توان تعیین نمود که mode روز در چه ساعتی از شبانه روز فعال شود. Night start at : با استفاده از این گزینه می توان تعیین نمود که mode شب د رچه ساعتی از شبانه روز فعال شود. Mode : همان طور که مشاهده می کنید mode های کاری برای تب floor heating نمایش داده شده است که شامل normal ,day ,night, away ,timer می باشد و می توان هر یک از mode های مورد استفاده را فعال و غیر فعال نمود.

| Enable PID           | Always ON             | and Syn                    | c ON/OFF<br>c Temperature |   |   |
|----------------------|-----------------------|----------------------------|---------------------------|---|---|
| Output Mode:         | Relay ON/OFF $\sim$   | Control Cycle:             | 5(M)                      | ~ |   |
| MinMax.PWM:          | 0% ~ 100% ~           | Speed:                     | Medium                    | ~ |   |
| Day start at(HH:MM): | 7 🔹 : 0 🗘             | Night start at(HH:MM):     | 19 🛟 : 0                  | - |   |
| Mode:                | 🖂 Normal 🛛 Day        | 🗹 Night 🛛 🗸 Awa            | y 🔽 Timer                 |   |   |
| Mode Changeover(auto | mode-between floor he | eating and floor cooling): | ¢                         | > | 1 |

#### : Main temperature sensor

Inner sensor :در صورتی تیک این گزینه خورده شده باشد دمای محیط توسط سنسور داخلی پنل خوانده

می شود.

Read from bus : در صورتی تیک این گزینه زده شود می توان از سنسور دمای سایر تجهیزات استفاده نمود و برای این کار می بایست در قسمتsensor1 و sensor 2 آدرس دستگاه مورد نظر راوارد نمایید و در صورتی که می خواهید از دو سنسور داخلی پنل و خارجی قرائل شود ، به صورت average استفاده نمایید. Protection Temperature : این گزینه برای زمانی استفاده می شود که می خواهید برای یک دمای مشخص

Frotection Temperature : این گزینه برای زمانی استفاده می شود که می خواهید برای یک دمای مشخص جهت حفاظت ماژول استفاده نمایید.

outdoor sensor : برای زمانی استفاده می شود که می خواهید دمای محیط خارج از خانه را مشاهده کنید این دما در صفحه مخصوص به floor heating در پنل استفاده می شود.

| Main Temerature Jensor |                        |              |   | Subne | et ID  | Devic | e ID   | Channe | el ID  |       |   |
|------------------------|------------------------|--------------|---|-------|--------|-------|--------|--------|--------|-------|---|
| O Inner sensor         | Sensor 1:              | Ask Feedback | ~ | 1     | •      | 191   | •      | 6      | A<br>V |       |   |
| Read from bus          | Sensor 2:              | Close        | ~ | 1     | A<br>T | 191   | 4<br>4 | 6      | *      |       |   |
| Austrage of In 8 Out   | Protection Temperature | Close        | ~ | 255   | *      | 255   | A<br>T | 255    | *      | <=20C | 2 |
| O Average of In & Out  | Outdoor Sensor:        | Close        | ~ | 255   | -      | 255   | A      | 255    | -      |       |   |

## Working status

همانطور که در این قسمت مشاهده می کنید می توان به تست سیستم گرمایش از کف پرداخت و همچنین دمای محیط را در اینجا مشاهده نمایید.

| Working status | Now:  | OC      |     |
|----------------|-------|---------|-----|
| Current Mode:  | Timer | ~       |     |
| Normal:        | ۲.    | >       | 31C |
| Day:           | ٢     | >       | 23C |
| Night:         | ۲.    | >       | 26C |
| Away:          | ٢     | >       | 26C |
| Temp. range    | 5C 🗸  | - 35C 🗸 |     |
|                |       |         |     |

در تصویر رو به رو می توانید جا نمایی و نام هر یک از آیکون های مورد استفاده را مشاهده نمایید.

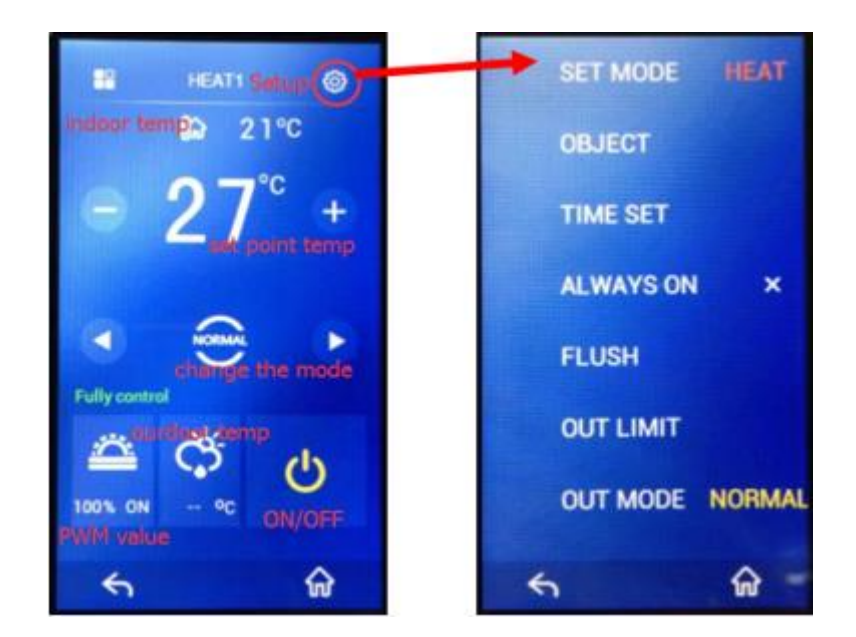

# Music

پس از اضافه کردن آیکون های موزیک به صفحات پنل می توانید در قسمت Choose music هر یک را انتخاب نموده و به تنظیم پارامترهای آن بپردازید.

| Basic information But | tton              | AC                                     | Floor heat | ing Music  |
|-----------------------|-------------------|----------------------------------------|------------|------------|
| Choose Music:         | 1-(               | In Page-2)                             | ~          |            |
| Music Page Status:    | 1-(<br>2-(<br>3-( | In Page-2)<br>In Page-2)<br>In Page-3) | e          |            |
| Audio Mode:           | 5-(               | In Page-3)<br>In Page-2)               |            | Subnet ID: |
| Zone No.(1-24):       | 7-(               | In Page-3)                             |            | Device ID: |

پس از انتخاب موزیک مورد نظر می بایست تیک گزینه Music page status را enable بزنید و سپس در قسمت audio module نوع player خود را مشخص نمایید و سپس در قسمت روبروی آن می بایست آدرس ماژول صوتی خود را وارد نمایید. همچنین می توان در قسمت Zone no به زون بندی ماژول صوتی از ۱ تا ۲۴ بپردازید. همچنین در قسمت CMD list for playing music می توان دستورهایی تعریف نمود که در هنگام پخش سیستم صوتی این فرامین ارسال شود.

| ID                  | Subpet ID | Device ID | Type    | Param1 | Param2 | Param3 |
|---------------------|-----------|-----------|---------|--------|--------|--------|
| 1SD Card: ON/Play   | 255       | 255       | Invalid | N/A    | N/A    | N/A    |
| 2SD Card: OFF/Stop  | 255       | 255       | Invalid | N/A    | N/A    | N/A    |
| 3FTP: ON/Play       | 255       | 255       | Invalid | N/A    | N/A    | N/A    |
| 4FTP: OFF/Stop      | 255       | 255       | Invalid | N/A    | N/A    | N/A    |
| 5Radio: ON/Play     | 255       | 255       | Invalid | N/A    | N/A    | N/A    |
| 6Radio: ON/Play     | 255       | 255       | Invalid | N/A    | N/A    | N/A    |
| 7Audio IN: ON/Play  | 255       | 255       | Invalid | N/A    | N/A    | N/A    |
| 8Audio IN: OFF/Stop | 255       | 255       | Invalid | N/A    | N/A    | N/A    |
|                     |           |           |         |        |        |        |

# نحوه تغيير آيكون ها

از طریق نوار ابزار بالای نرم افزار بر روی گزینه function کلیک کرده و گزینه image را انتخاب نمایید.

| Option                                                                                                    | Fast search Data back | up Data restore | Advance search - Target | - Function         | Language Check version |
|----------------------------------------------------------------------------------------------------|-----------------------|-----------------|-------------------------|--------------------|------------------------|
| evice list                                                                                                    |                       |                 |                         | Upgrade<br>Upgrade | Device<br>Enviro Raw   |
| Status                                                                                                    | Subnet ID             | Device ID       | Model                   | image              | 2                      |
| 1                                                                                                    | 100                   | 0               | HDL-MBUS01IP.431        | 101000             |                        |
| 1                                                                                                    | 100                   | 2               | HDL-MR0416.431          | IN Learning        | er<br>mata Cantrallar  |
| <ul> <li>Image: A second second s</li></ul> | 100                   | 20              | HDL-MPTLC43.46-A        | Fand Ker           | t looper               |
| 1                                                                                                    | 100                   | 21              | HDL-MCLog.431           | serial po          | it realites            |

سپس صفحه زیر باز می شود که در سمت چپ تصویر آدرس پنل مورد نظر را انتخاب می کنید و در مرکز صفحه نیز می توانید با دوبار کلیک کردن ، آیکون های مورد نظر خود را وارد نمایید همچنین در پایین صفحه می توانید متن مورد نظر خود را در current color وارد نمایید و در قسمت current color می توانید به تغییر رنگ نوشته ها بپردازید. و توسط فلش های جهت نما نوشته و آیکون های خود را جا به جا کنید تا در مکان مناسب خود قرار گیرند همچنین برای تغییر صفحات می بایست از طریق منوی بالا page 1 را تغییر داده و به page2 بروید همچنین برای تغییر تصویر پس زمینه در قسمت background می توانید تصویر داخواه خود را در ادر main آپلود نمایید.

|   | Subnet | Device | Ren .        | Upload picture I                        |             |        |          |              |                   |                    | DER Truck DER 43         |
|---|--------|--------|--------------|-----------------------------------------|-------------|--------|----------|--------------|-------------------|--------------------|--------------------------|
|   | 10     | 1D     | Name         | _                                       | East 1      |        |          | 5            | Real Provide Land |                    | 00 100cm 00 43           |
| 4 | 100    | 20     | enviro panel | inter and trutt                         | regen       | _      | _        |              | Backgro           | und. Main Page     | Search:                  |
| 1 | 100    | 101    | david DLP    | ICON and DEXL:                          |             |        |          |              |                   |                    | The second second second |
|   |        |        |              |                                         |             |        |          | $\mathbf{Q}$ |                   |                    | -OOO-                    |
|   |        |        |              | The loss should                         |             | -      |          | _            |                   |                    | Defa Defa Defa           |
|   |        |        |              | be white and                            | reading     | bedro  | om       | iving        |                   |                    | ult1. ult3. ult2.        |
|   |        |        |              | transparent, or its<br>on and off would |             |        |          |              |                   |                    | prig prig prig           |
|   |        |        |              | be the same icon.                       |             |        |          |              |                   |                    |                          |
|   |        |        |              |                                         |             |        |          |              |                   |                    |                          |
|   |        |        |              |                                         |             |        |          |              |                   |                    |                          |
|   |        |        |              | double click can                        |             |        |          |              |                   |                    |                          |
|   |        |        |              |                                         |             |        |          |              |                   |                    |                          |
|   |        |        |              |                                         |             |        |          |              |                   |                    |                          |
|   |        |        |              |                                         |             |        |          |              |                   |                    |                          |
|   |        |        |              |                                         |             |        |          |              |                   |                    |                          |
|   |        |        |              |                                         |             |        |          |              |                   |                    |                          |
|   |        |        |              |                                         |             |        |          |              |                   |                    |                          |
|   |        |        |              |                                         |             |        |          |              |                   |                    |                          |
|   |        |        |              | Delete all text                         |             |        |          |              |                   |                    |                          |
|   |        |        |              |                                         |             |        |          |              |                   |                    |                          |
|   |        |        |              | Delete all icon                         |             |        |          |              |                   |                    |                          |
|   |        |        |              |                                         |             |        |          |              | _                 | -                  |                          |
|   |        |        |              | Choose and input te                     | xt: (1) rea | ding ( | 2) bedro | om (3)       | Dving             | Position adjust: 🕈 |                          |
|   |        |        |              | Current color:                          | (4)         |        | (5)      | (6)          |                   | ▲ 12 . →           |                          |

سپس برای آپلود کردن آیکون ها بر روی گزینه upload در پایین صفحه کلیک نمایید. پس از کلیک کردن ، صفحه کوچک باز می شود که در آن می توان انتخاب نمود کدام یک از ۳ گزینه های زیر همانند Background , icon name را آپلود نمایید. با کلیک بر روی هرکدام از این ۳ گزینه آیکون مربوطه آپلود می شود.

background : برای Hپلود کردن تصویر پس زمینه می باشد.

icon : برای آپلود کردن تصویر آیکون های مربوط به هر صفحه می باشد.

name : جهت آپلود کردن نام هر آیکون استفاده می شود.

| ID        | 1D<br>ID | Name         | Optobol picture 1                       |        |         |         |          |      |                |            |         |    |      |    |
|-----------|----------|--------------|-----------------------------------------|--------|---------|---------|----------|------|----------------|------------|---------|----|------|----|
| 100       | 20       | enviro panel |                                         | Page 1 |         |         |          | ~    | Backgroun      | nd: Main P | ape     |    |      | ~  |
| 100       | 101      | david DLP    | icon and text:                          |        |         |         |          |      |                |            |         |    |      |    |
|           |          |              |                                         |        | 6       | 8       | 8        |      |                |            |         |    |      |    |
|           |          |              | The icon should<br>be white and         | rea    | ding    | bedroom | living   |      |                |            |         |    |      |    |
|           |          |              | transparent, or its<br>on and off would |        |         |         |          |      |                |            |         |    |      |    |
|           |          |              | be the same icon.                       |        |         |         |          |      |                |            |         |    |      |    |
|           |          |              |                                         |        |         |         |          |      |                |            |         |    |      |    |
|           |          |              |                                         |        |         |         |          |      |                |            |         |    |      |    |
|           |          |              |                                         |        |         |         |          |      | - C-1- (21.01- |            | -       | 1  |      |    |
|           |          |              |                                         |        |         |         |          |      | mcolorDLPIM    | agerype    |         | 8  |      |    |
|           |          |              |                                         |        |         |         |          |      | lo             | ound.      |         |    |      |    |
|           |          |              |                                         |        |         |         |          |      | Na             | me         |         |    |      |    |
|           |          |              |                                         |        |         |         |          |      | Car            | ral        |         |    |      |    |
|           |          |              | Delete all text                         |        |         |         |          |      | co             |            | -       |    |      |    |
|           |          |              | Delete all icon                         |        |         |         |          |      |                |            |         |    |      |    |
|           |          |              |                                         |        | -       | _       | Destaura |      | _              | 1          |         | -  |      |    |
|           |          |              | Choose and input tes                    | (4)    | reading | (2)     | bedroom  | (3)  | living         | Position   | adjust: | 12 | (A)  |    |
|           |          |              | Current color:                          | (7)    |         | (8)     |          | (9)  | -              | -          | -       |    |      | -  |
|           |          |              | Font color                              | (10)   | -       | (11)    | -        | (12) | 1              | Clear a    | ll text |    | Font | ų. |
|           |          |              |                                         | 1      |         |         |          | 1    | -              |            |         |    |      |    |
|           |          |              |                                         |        |         |         |          |      |                |            |         |    |      |    |
|           |          |              |                                         |        |         |         |          |      |                |            |         |    |      |    |
|           |          |              |                                         |        |         |         |          |      |                |            |         |    |      |    |
|           | one      | Upload       |                                         |        |         |         |          |      |                |            |         |    |      |    |
| ect All/N |          |              |                                         |        |         |         |          |      |                |            |         |    |      |    |
| ect All/N |          |              |                                         |        |         |         |          |      |                |            |         |    |      |    |
| ect All/N |          |              |                                         |        |         |         |          |      |                |            |         |    |      |    |
| ect All/N |          |              |                                         |        |         |         |          |      |                |            |         |    |      |    |

نحوه بروزرسانی Firmware پنل

از طریق نوار ابزار بالای نرم افزار بر روی گزینه function کلیک کرده و گزینه upgrade device را انتخاب نمایید سپس در مسیر مربوطه فایل با پسوند bin را انتخاب نمایید و بر روی گزینه add device کلیک نمایید و بر روی گزینه upgrade کلیک نمایید تا فرآیند بروزرسانی انجام شود.

| 431  | Automatic Upgrade<br>Select Device                  | e<br>fanually Upgr            | rade                               |                      |                                     |             |                        |                       | -          |                     | ×    |
|------|-----------------------------------------------------|-------------------------------|------------------------------------|----------------------|-------------------------------------|-------------|------------------------|-----------------------|------------|---------------------|------|
| 16-A | Select Device:                                      | 100-20                        | \enviro panel 1                    |                      |                                     |             |                        | ~                     | Ge         | t Device L          | ist  |
| 1    | Manually SubNet ID                                  | 100                           |                                    | *                    | Device ID:                          | 20          |                        |                       | 2Rea       | d Device T          | ype  |
| _    | Select File:                                        | upports                       | 60 huttone's Fat-LART              |                      |                                     |             |                        |                       |            |                     |      |
|      | Device Model:                                       | STM32F103_                    | 43_190403H                         | .043.46-             | A_V04.470(2019                      | 0507)_51103 | 2F1058C_wb[nc          | ormai).bin            | -3         | 4Add Dev            | vice |
|      | Device Model:<br>Upgrade List<br>SubNet ID          | STM32F103_                    | 43_190403H                         | C43.46-/             | A_V04.470(2019                      | 0507)_51M3  | Path setting           | ormal) bin            | -3         | 4Add De             | vice |
|      | Device Model:<br>Upgrade List<br>SubNet ID<br>I 100 | STM32F103_<br>Device ID<br>20 | A3_190403H<br>Name<br>enviro panel | C43.46-/<br>St<br>Uj | A_VO4.470(2019<br>tatus<br>pgrading | 0507)_51M3  | Path setting<br>D:技术支持 | ormal).bin<br>资料\HDL拉 | -3<br>(木沢) | 4Add De<br>月书HDL fe |      |

بروزرسانی از طریقmanual upgrade

برای انجام این کار همانند روش بالا به تب upgrade device رفته و گزینه manual upgrade طبق روش زیر عمل نمایید سپس فایل bin خود را آماده کرده و برای وارد کردن پنل به محیط manual upgrade طبق روش زیر عمل نمایید: برق دستگاه را قطع کرده سپس مجددا دستگاه را روشن نموده و به محض مشاهده کلمه welcome صفحه نمایش، پنل را به طور کامل لمس کنید تا صفحه ایی سبز رنگ با نوشته update نمایش داده شود.

| A T.  |    |  |
|-------|----|--|
| A 77  |    |  |
| A I I | E. |  |
|       |    |  |
|       |    |  |

Y∆ of Y\*Page

سپس در داخل نرم افزار بر روی گزینه upgrade کلیک نمایید.

| 📕 Firmware Upgra                   | ade             |                  |                                |                         | -    |             | $\times$ |
|------------------------------------|-----------------|------------------|--------------------------------|-------------------------|------|-------------|----------|
| Automatic Upgrade<br>Select Device | Manually Upgrad | de               |                                |                         |      |             |          |
| Devices                            | 100-20          |                  |                                | 4                       | Read | Device Type | E.       |
| Select File:                       | upports 6       | 0 buttons\PW-MPT | C43.46-A_V04.47U(20190507)_STM | 32F103RC_wb(normal).bin | -    | Upgrade     |          |
| Device Model:                      | STM32F10        | 13_43_190403H    |                                |                         |      |             |          |
|                                    |                 |                  |                                |                         |      |             |          |
|                                    |                 |                  |                                |                         |      |             |          |
|                                    |                 |                  |                                |                         |      |             |          |
|                                    |                 |                  |                                |                         |      |             |          |
| Device:                            | 1               | 100-20           |                                | 77%                     |      |             |          |

نحوه بروزرسانی UI پنل

برای انجام این کار از طریق نوار ابزار بالایی نرم افزار گزینه function را کلیک کرده و بر روی گزینه upgrade CDP3 raw کلیک کرده و سپس فایل را با پسوند Raw انتخاب کنید و پنل مورد نظر خود را بروزرسانی نمایید. دقت داشته باشید برای انجام اینکار می بایست از ماژول lip با firmware جدید حتما استفاده شود و ترجیحا سایر تجهیزات از شبکه جدا شوند.

|            | Upgrade En        | viro Raw  |                | De         | scription(double click | this column | Concession and the     |              |       |
|------------|-------------------|-----------|----------------|------------|------------------------|-------------|------------------------|--------------|-------|
| - 17       | norade Enviro Ra  | ŵ         |                | 1 23       |                        |             | Version                | - 0          | UH V  |
| lown       | ide               |           |                |            |                        |             |                        |              | 0     |
| Sele       | ct Device         |           |                |            |                        |             |                        |              |       |
| Sele       | ct Device:        | 100-20    | enviro panel   | 1          |                        |             | ÷                      | Get Device   | List  |
| Mar        | nually SubNet ID: | 100       |                | Device ID: | 20                     | Start:      | 0 15                   | Read Device  | Tune  |
|            |                   |           |                | A          |                        |             | 100 Ab . 100 Ab . 64 1 | Citing Serve | - The |
| Sele       | ect File:         | 0.1技术     | 交持资料//         | 10.技术呢!    | 明书HDL folder\技术        | 支持\软件       | , 图什\图件 腺本             | -3 Add De    | vice  |
| Dev        | ice Model:        | STM32F    | 103_43_1904    | 031        |                        |             |                        |              |       |
| Upg        | rade List         |           |                |            |                        |             |                        |              |       |
|            | Subnet ID         | Device ID | Status         | Upg        | rade File              |             |                        |              |       |
| 2          | 100               | 20        | Walting        | 0:10       | (术支持资料VHDL技)           | 术说明书HD      | K folder\技术支持\软        | 件, 圈件 圈件     | ١¥    |
|            |                   |           |                |            |                        |             |                        |              |       |
|            | Selart all/mone   |           | Delete selectr | od device  |                        |             |                        | 5 Harrada    |       |
| <b>1</b> 3 | Select all/none   |           | Delete selecto | ed device  |                        |             |                        | 5 Upgrade    |       |

پایان... با آرزوی توفیقات روزافزون

Y∆ of Y∆Page